**Documentation technique** 

# Création d'une VM Debian sur Proxmox

**Duval Guillaume** 

BTS SIO SISR 2<sup>ème</sup> année MLV

# Table des matières

- 1. Définitions
- 2. Prérequis
- 3. Etape 1 : Créer et paramétrer une machine virtuelle sur Proxmox
- 4. Etape 2 : Installer Debian

Duval Guillaume

# 1. Définitions

#### Debian :

Debian est un système d'exploitation GNU/Linux présentant deux caractéristiques principales : C'est la distribution libre qui offre le plus de stabilité pour les outils GNU et le noyau Linux et c'est une distribution non commerciale suffisamment crédible pour concurrencer les distributions commerciales.

(source : https://debian-facile.org/doc:debian)

#### **PROXMOX**:

Proxmox Virtual Environnement est une solution de virtualisation libre basée sur l'hyperviseur Linux KVM, et offre aussi une solution de containers avec LXC. (*source : https://fr.wikipedia.org/wiki/Proxmox\_VE*)

#### 2. <u>Prérequis</u>

Un serveur avec Proxmox installé et l'accès à l'interface d'administration Proxmox.

Un ISO de Debian téléchargée depuis : https://www.debian.org/distrib/index.fr.html

# <u>Etape 1 – Créer et paramétrer la machine virtuelle sur Proxmox</u>

#### Création de debian sur proxmox :

#### Appuyer sur "Créer VM"

| ue Serveur                                                                                                    | Machine Virtue                                                                                                    | lle 103 (haprox | y) sur le nœud pve                                                                                                    |                            |                                                                                                    | ▶ Démarrer | 🖒 Arrêter 🗸 | >_ Console 🗸 | Plus 🗸                    | Ø Aide |
|----------------------------------------------------------------------------------------------------|----------------------------------------------------------------------------------------------------|-----------------|----------------------------------------------------------------------------------------------------|----------------------------|----------------------------------------------------------------------------------------------------|------------|-------------|--------------|---------------------------|--------|
| Datacenter  pve                                                                                                    | Résumé                                                                                                    |                 |                                                                                                    |                            |                                                                                                    |            |             | Heure        | e (moyenne)               | ~      |
| 100 (WEBS2)     102 (PROXY)     102 (PROXY)     103 (haproxy)     110 (prof-test)     10 local (pve)     local-lvm (pve) | <ul> <li>Console</li> <li>Matériel</li> <li>Cloud-Init</li> <li>Options</li> <li>Historique</li> <li>Moniteur</li> <li>Sauvegard</li> <li>Réplication</li> <li>Snapshots</li> </ul> | des tâches<br>e | haproxy (Uptim<br>i Statut<br>© État de la H<br>Nooud<br>@ Utilisation<br>@ Utilisation<br>@ Utilisation<br>@ Taille du dis<br>= IPs | IA CPU 1.8<br>sque de boot | running<br>aucune<br>pve<br>0.77% de 1 CPU(s)<br>3% (37.39 MiB sur 2.00 GiB<br>32.00 GiB<br>Agent invité non configuré | Notes      |             |              | (                         | 0      |
| Tâches Journaux du clus                                                                                                  | ter<br>e de fin                                                                                                    | Nopud           | Utilisateur                                                                                                    | Description                |                                                                                                    |            |             | Statut       |                           |        |
| Nov 03 15:55:59                                                                                                    |                                                                                                    | DVe             | root@pam                                                                                                    | VM/CT 103                  | - Console                                                                                                    |            |             | Sidiui       |                           |        |
| lov 03 15:55:34                                                                                                    | 0                                                                                                    | pve             | root@pam                                                                                                    | VM 103 - A                 | rêter                                                                                                    |            |             |              | 0                         |        |
| ov 03 15:49:00                                                                                                    | -                                                                                                    | pve             | root@pam                                                                                                    | VM/CT 100                  | - Console                                                                                                    |            |             |              |                           |        |
| ov 03 15:44:21                                                                                                    | <b>P</b>                                                                                                    | pve             | root@pam                                                                                                    | VM/CT 110                  | - Console                                                                                                    |            |             |              |                           |        |
|                                                                                                    | 0.45.54.00                                                                                                    |                 |                                                                                                    |                            |                                                                                                    |            |             | -            | to the state of the state |        |

#### Nommer la machine "test-debian"

| Créer: Mach            | nine \ | /irtuelle   |         |          |           |        |              |        | $\otimes$ |
|------------------------|--------|-------------|---------|----------|-----------|--------|--------------|--------|-----------|
| Général                | OS     | Système     | Disques | CPU      | Mémoire   | Réseau | Confirmation |        |           |
| Nœud:                  |        | pve         |         | $\sim$   | Pool de   |        |              |        | ~         |
| VM ID:                 |        | 104         |         | $\hat{}$ | ressource |        |              |        |           |
| Nom:                   |        | test-debian |         |          |           |        |              |        |           |
|                        |        |             |         |          |           |        |              |        |           |
|                        |        |             |         |          |           |        |              |        |           |
|                        |        |             |         |          |           |        |              |        |           |
|                        |        |             |         |          |           |        |              |        |           |
|                        |        |             |         |          |           |        |              |        |           |
|                        |        |             |         |          |           |        |              |        |           |
|                        |        |             |         |          |           |        |              |        |           |
|                        |        |             |         |          |           |        |              |        |           |
|                        |        |             |         |          |           |        |              |        |           |
| <ul><li>Aide</li></ul> |        |             |         |          |           |        | Avancé 🗌     | Retour | Suivant   |

Duval Guillaume

#### BTS SIO SISR 2<sup>ème</sup> année MLV

# Mettre en place l'iso debian

| Créer: Machine     | Virtuelle      |            |            |          |            |                  |        | $\otimes$ |
|--------------------|----------------|------------|------------|----------|------------|------------------|--------|-----------|
| Général OS         | Système        | Disques    | CPU        | Mémoire  | Réseau     | Confirmation     |        |           |
| Utiliser une in    | nage de disque | (ISO)      |            | OS inv   | ité:       |                  |        |           |
| Stockage           | : local        |            | ~          | Type:    |            | Linux            |        | $\sim$    |
| Image ISO          | debian-11.5.   | 0-amd64-D∖ | /D-1.iso V | Version  | n:         | 5.x - 2.6 Kernel |        | $\sim$    |
| O Utiliser le lect | eur CD/DVD de  | e l'hôte   |            |          |            |                  |        |           |
| O N'utiliser aucu  | un media       |            |            |          |            |                  |        |           |
|                    |                |            |            |          |            |                  |        |           |
|                    |                |            |            |          |            |                  |        |           |
|                    |                |            |            |          |            |                  |        |           |
|                    |                |            |            |          |            |                  |        |           |
|                    |                |            |            |          |            |                  |        |           |
|                    |                |            |            |          |            |                  |        |           |
|                    |                |            |            |          |            |                  |        |           |
|                    |                |            |            |          |            |                  |        |           |
|                    |                |            |            |          |            | Avancé 🗌         | Retour | Suivant   |
|                    | /c · · ·       |            |            |          |            |                  |        |           |
| bysteme par de     | efaut, suiva   | ant        |            |          |            |                  |        |           |
| Créer: Machine \   | /irtuelle      |            |            |          |            |                  |        | $\otimes$ |
| Général OS         | Système        | Disques    | CPU        | Mémoire  | Réseau     | Confirmation     |        |           |
| Carte graphique:   | Défaut         |            | ~          | Contrôle | ur SCSI: V | irtlO SCSI       |        | ~         |

| Créer: Machine   | Virtuelle           |                           | $\otimes$              |
|------------------|---------------------|---------------------------|------------------------|
| Général OS       | Système Disques CPU | Mémoire Réseau Con        | firmation              |
| Carte graphique: | Défaut 🗸            | Contrôleur SCSI: VirtIO S | CSI ~                  |
| Machine:         | Défaut (i440fx)     | Agent Qemu:               |                        |
| Firmware         |                     |                           |                        |
| BIOS:            | Défaut (SeaBIOS)    | Add TPM:                  |                        |
|                  |                     |                           |                        |
|                  |                     |                           |                        |
|                  |                     |                           |                        |
|                  |                     |                           |                        |
|                  |                     |                           |                        |
|                  |                     |                           |                        |
|                  |                     |                           |                        |
|                  |                     |                           |                        |
| Aide             |                     | A                         | vancé 🗌 Retour Suivant |
|                  |                     |                           |                        |

Duval Guillaume

Modifier le stockage pour mettre local-lvm dans notre cas, ainsi que la mise en place d'un disque de 32 GiB :

| Créer: Machine<br>Général OS                            | e Virtuelle 🛞                                                                                                    |
|---------------------------------------------------------|----------------------------------------------------------------------------------------------------|
| scsi0                                                   | Disque Bandwidth                                                                                                    |
|                                                         | Bus/Device:SCSI0Cache:Défaut (Aucun cacheContrôleur SCSI:VirtIO SCSIDiscard:□Stockage:local-lvm✓Taille du disque<br>(GiB):32♀Format:Image disque brute (✓ |
| Aide     Sockets et 1     Créer: Machine     Général OS | Avancé Retour Suivant<br>COEURS SONT SUffisant<br>Virtuelle Système Disques CPU Mémoire Réseau Confirmation                                               |
| Sockets:                                                | 1 $\bigcirc$ Type: Défaut (kvm64) $\checkmark$                                                                                                    |
| Cœurs:                                                  | 1 Cotal coeurs: 1                                                                                                    |
| <ul><li>Aide</li></ul>                                  | Avancé 🗌 Retour Suivant                                                                                                    |

Duval Guillaume

BTS SIO SISR 2<sup>ème</sup> année MLV

|                                                                       | chine V                     | irtuelle                                              |         |          |                               |                |                                                |        | 0         |
|-----------------------------------------------------------------------|-----------------------------|-------------------------------------------------------|---------|----------|-------------------------------|----------------|------------------------------------------------|--------|-----------|
| Général                                                               | OS                          | Système                                               | Disques | CPU      | Mémoire                       | Résea          | u Confirmation                                 |        |           |
| Mémoire (Mi                                                           | iB):                        | 204                                                   | 8       |          | 0                             |                |                                                |        |           |
|                                                                       |                             |                                                       |         |          |                               |                |                                                |        |           |
|                                                                       |                             |                                                       |         |          |                               |                |                                                |        |           |
|                                                                       |                             |                                                       |         |          |                               |                |                                                |        |           |
|                                                                       |                             |                                                       |         |          |                               |                |                                                |        |           |
|                                                                       |                             |                                                       |         |          |                               |                |                                                |        |           |
|                                                                       |                             |                                                       |         |          |                               |                |                                                |        |           |
|                                                                       |                             |                                                       |         |          |                               |                |                                                |        |           |
|                                                                       |                             |                                                       |         |          |                               |                |                                                |        |           |
|                                                                       |                             |                                                       |         |          |                               |                |                                                |        |           |
|                                                                       |                             |                                                       |         |          |                               |                |                                                |        |           |
| Aide                                                                  |                             |                                                       |         |          |                               |                | Avancé 🔲                                       | Retour | Suivar    |
|                                                                       |                             |                                                       |         |          |                               |                | _                                              |        |           |
| e réseau                                                              | est pa                      | ar défaut                                             |         |          |                               |                |                                                |        |           |
|                                                                       |                             |                                                       |         |          |                               |                |                                                |        |           |
| Créer: Mac                                                            | hine V                      | irtuelle                                              |         |          |                               |                |                                                |        | $\otimes$ |
| Créer: Mac<br>Général                                                 | hine Vi<br>OS               | irtuelle<br>Système                                   | Disques | CPU      | Mémoire                       | Réseau         | Confirmation                                   |        | $\otimes$ |
| Créer: Mac<br>Général                                                 | chine Vi<br>OS              | irtuelle<br>Système<br>jue réseau                     | Disques | CPU      | Mémoire                       | Réseau         | Confirmation                                   |        | $\otimes$ |
| Créer: Mac<br>Général<br>Aucun pé<br>Bridge:                          | chine Vi<br>OS<br>ériphériq | irtuelle<br>Système<br>uue réseau<br>vmbr0            | Disques | CPU      | Mémoire<br>Modèle:            | Réseau         | Confirmation<br>VirtIO (paravirtualisé         | )      | ⊗         |
| Créer: Mac<br>Général<br>Aucun pé<br>Bridge:<br>Tag VLAN:             | os<br>os<br>oriphériq<br>r  | irtuelle<br>Système<br>ue réseau<br>mbr0<br>no VLAN   | Disques | CPU<br>~ | Mémoire<br>Modèle:<br>Adresse | Réseau<br>MAC: | Confirmation<br>VirtIO (paravirtualisé<br>auto | )      | ~         |
| Créer: Mac<br>Général<br>Aucun pé<br>Bridge:<br>Tag VLAN:<br>Parefeu: | os<br>os<br>iriphériq<br>r  | irtuelle<br>Système<br>uue réseau<br>mbr0<br>no VLAN  | Disques | CPU<br>~ | Mémoire<br>Modèle:<br>Adresse | Réseau<br>MAC: | Confirmation<br>VirtIO (paravirtualisé<br>auto | )      | ~         |
| Créer: Mac<br>Général<br>Aucun pé<br>Bridge:<br>Tag VLAN:<br>Parefeu: | os<br>os<br>riphériq<br>r   | irtuelle<br>Système<br>uue réseau<br>vmbr0<br>no VLAN | Disques | CPU      | Mémoire<br>Modèle:<br>Adresse | Réseau<br>MAC: | Confirmation<br>VirtIO (paravirtualisé<br>auto | )      | ~         |
| Créer: Mac<br>Général<br>Aucun pé<br>Bridge:<br>Tag VLAN:<br>Parefeu: | os<br>os<br>riphériq<br>r   | irtuelle<br>Système<br>uue réseau<br>mbr0<br>no VLAN  | Disques | CPU      | Mémoire<br>Modèle:<br>Adresse | Réseau<br>MAC: | Confirmation<br>VirtIO (paravirtualisé<br>auto | )      | ~         |
| Créer: Mac<br>Général<br>Aucun pé<br>Bridge:<br>Tag VLAN:<br>Parefeu: | os<br>os<br>riphériq<br>r   | irtuelle<br>Système<br>uue réseau<br>mbr0<br>no VLAN  | Disques | CPU      | Mémoire<br>Modèle:<br>Adresse | Réseau<br>MAC: | Confirmation<br>VirtIO (paravirtualisé<br>auto | )      | ~         |
| Créer: Mac<br>Général<br>Aucun pé<br>Bridge:<br>Tag VLAN:<br>Parefeu: | os<br>oriphériq<br>r        | irtuelle<br>Système<br>uue réseau<br>mbr0<br>no VLAN  | Disques | CPU      | Mémoire<br>Modèle:<br>Adresse | Réseau<br>MAC: | Confirmation<br>VirtIO (paravirtualisé<br>auto | )      | ~         |
| Créer: Mac<br>Général<br>Aucun pé<br>Bridge:<br>Tag VLAN:<br>Parefeu: | os<br>oriphériq<br>r        | irtuelle<br>Système<br>uue réseau<br>mbr0<br>no VLAN  | Disques | CPU      | Mémoire<br>Modèle:<br>Adresse | Réseau<br>MAC: | Confirmation<br>VirtIO (paravirtualisé<br>auto | )      | ~         |
| Créer: Mac<br>Général<br>Aucun pé<br>Bridge:<br>Tag VLAN:<br>Parefeu: | os<br>oriphériq<br>r        | irtuelle<br>Système<br>uue réseau<br>mbr0<br>no VLAN  | Disques | CPU      | Mémoire<br>Modèle:<br>Adresse | Réseau<br>MAC: | Confirmation<br>VirtIO (paravirtualisé<br>auto | )      | ~         |
| Créer: Mac<br>Général<br>Aucun pé<br>Bridge:<br>Tag VLAN:<br>Parefeu: | os<br>oriphériq<br>r        | irtuelle<br>Système<br>uue réseau<br>mbr0<br>no VLAN  | Disques | CPU      | Mémoire<br>Modèle:<br>Adresse | Réseau<br>MAC: | Confirmation<br>VirtIO (paravirtualisé<br>auto | )      | ~         |

#### Une mémoire de 2048 MiB est nécéssaire

Duval Guillaume

BTS SIO SISR 2<sup>ème</sup> année MLV

| Créer: Macl | hine Vi | rtuelle | е        |              |             |               |             |              |        | $\otimes$ |
|-------------|---------|---------|----------|--------------|-------------|---------------|-------------|--------------|--------|-----------|
| Général     | OS      | Sys     | tème     | Disques      | CPU         | Mémoire       | Réseau      | Confirmation |        |           |
| Key ↑       |         |         | Value    |              |             |               |             |              |        |           |
| cores       |         |         | 1        |              |             |               |             |              |        |           |
| ide2        |         |         | local:is | o/debian-11. | 5.0-amd64   | 4-DVD-1.iso,n | nedia=cdron | n            |        |           |
| memory      |         |         | 2048     |              |             |               |             |              |        |           |
| name        |         |         | test-de  | bian         |             |               |             |              |        |           |
| net0        |         |         | virtio,b | ridge=vmbr0  | ,firewall=1 |               |             |              |        |           |
| nodename    |         |         | pve      |              |             |               |             |              |        |           |
| numa        |         |         | 0        |              |             |               |             |              |        |           |
| ostype      |         |         | 126      |              |             |               |             |              |        |           |
| scsi0       |         |         | local-l  | /m:32        |             |               |             |              |        |           |
| scsihw      |         |         | virtio-s | csi-pci      |             |               |             |              |        |           |
| sockets     |         |         | 1        |              |             |               |             |              |        |           |
| vmid        |         |         | 104      |              |             |               |             |              |        |           |
|             |         |         |          |              |             |               |             |              |        |           |
| Démarrer    | après c | réatio  | n        |              |             |               |             |              |        |           |
|             |         |         |          |              |             |               |             | Avancé 🗌     | Retour | Terminé   |

# Vérifier les paramètres puis cliquer sur « terminé »

# **Etape 2 : Installer Debian**

Allumer la machine virtuelle. Depuis l'écran d'accueil, sélectionner « INSTALL »

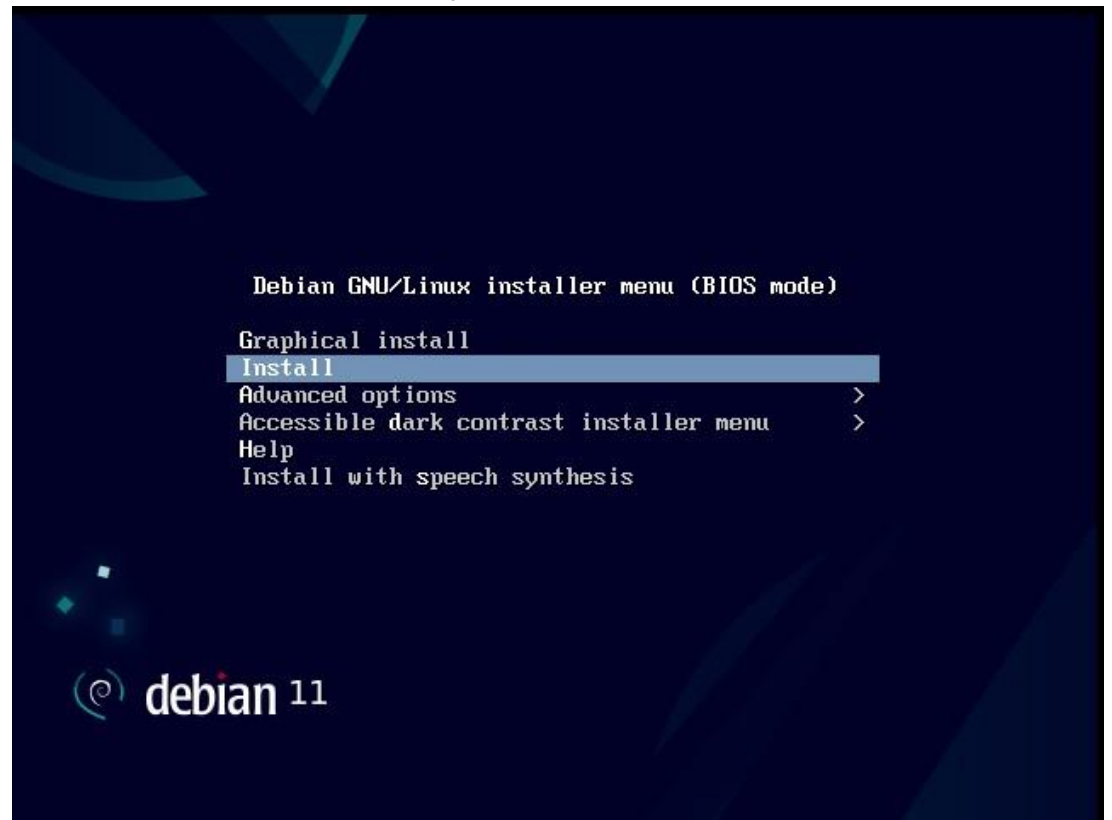

**Duval Guillaume** 

BTS SIO SISR 2<sup>ème</sup> année MLV

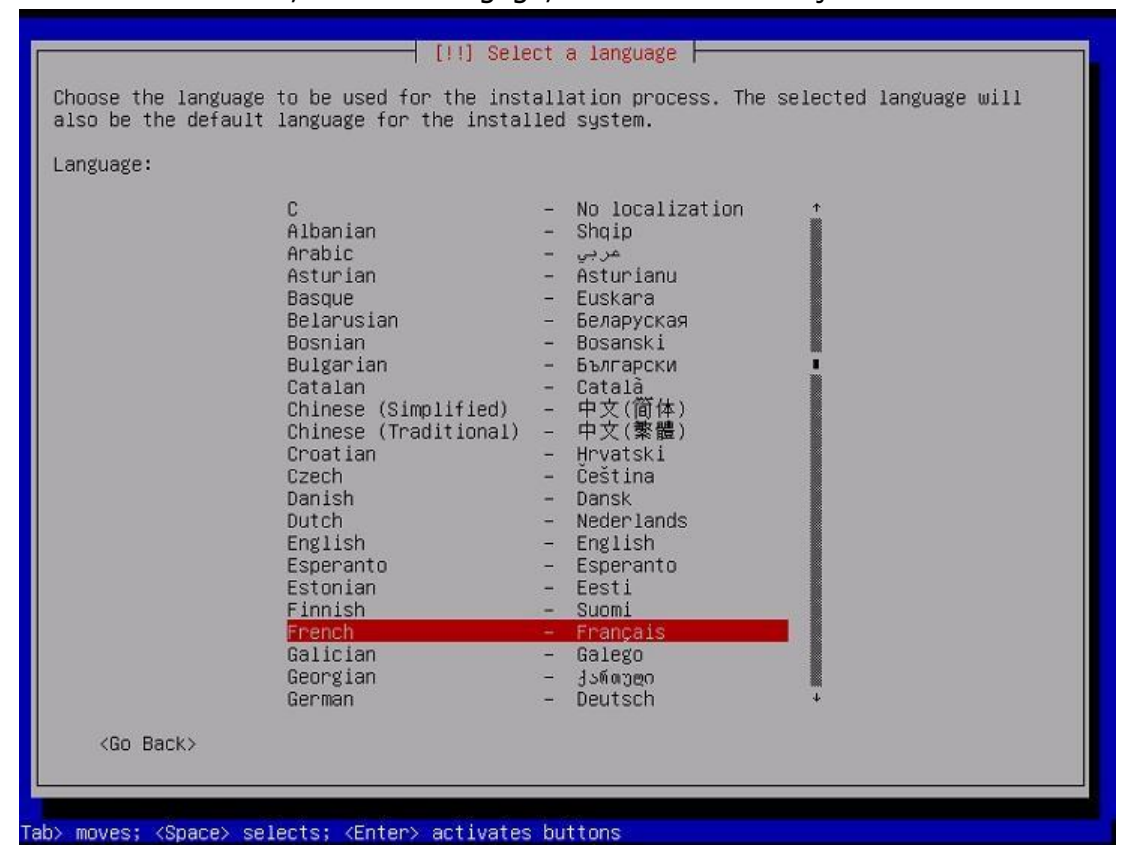

Dans l'écran suivant, choisir le langage, ici « French - Français »

Choisir la situation géographique, ici « France »

|                                                                             | t le plus souvent le pays où vous vivez.         |
|-----------------------------------------------------------------------------|--------------------------------------------------|
| La courte liste affichée dépend de la l<br>si votre pays n'est pas affiché. | angue précédemment choisie. Choisissez « Autre » |
| Pays (territoire ou région) :                                               |                                                  |
|                                                                             | Belgique<br>Canada<br><mark>France</mark>        |
| <revenir arrière="" en=""></revenir>                                        |                                                  |
|                                                                             |                                                  |
|                                                                             |                                                  |
|                                                                             |                                                  |
|                                                                             |                                                  |

**Duval Guillaume** 

| Choisir la configuration clavier – Ici « français | clavier – Ici « français » |
|---------------------------------------------------|----------------------------|
|---------------------------------------------------|----------------------------|

| Disposition de clavier à utiliser :<br>Bangladesh<br>Bélarusse<br>Bengali<br>Belge<br>Berbère (Latin)<br>Bosniaque<br>Brésilien<br>Britannique<br>Bulgare (phonétique)<br>Birman<br>Canadien français<br>Canadien français<br>Canadien multilingue<br>Catalan<br>Chinois<br>Croate<br>Tchèque<br>Danois<br>Néerlandais<br>Dvorak<br>Dzongkha<br>Espéranto<br>Estonien<br>Éthiopien<br>Finnois<br>Français<br>* |
|----------------------------------------------------------------------------------------------------|
|                                                                                                    |

Choisir un nom de superutilisateur puis le mot de passe associé.

| ous devez choisir un mot de passe pour le superu<br>u système. Un utilisateur malintentionné ou peu e<br>eut provoquer des désastres. En conséquence, ce<br>eviner, ni correspondre à un mot d'un dictionnai | tilisateur, le compte d'administration<br>expérimenté qui aurait accès à ce compte<br>mot de passe ne doit pas être facile à<br>re ou vous être facilement associé. |
|----------------------------------------------------------------------------------------------------|----------------------------------------------------------------------------------------------------|
| n bon mot de passe est composé de lettres, chiff<br>n outre être changé régulièrement.                                                                                                    | res et signes de ponctuation. Il devra                                                                                                    |
| e superutilisateur (« root ») ne doit pas avoir (<br>hamp vide, le compte du superutilisateur sera dé:<br>réé aura la possibilité d'obtenir les privilèges<br>sudo ».                                        | de mot de passe vide. Si vous laissez ce<br>sactivé et le premier compte qui sera<br>du superutilisateur avec la commande                                           |
| ar sécurité, rien n'est affiché pendant la saisi                                                                                                    | 9.                                                                                                    |
| ot de passe du superutilisateur (« root ») :                                                                                                    |                                                                                                    |
|                                                                                                    |                                                                                                    |
| ] Afficher le mot de passe en clair                                                                                                    |                                                                                                    |
| <revenir arrière="" en=""></revenir>                                                                                                    | <continuer></continuer>                                                                                                    |
|                                                                                                    |                                                                                                    |

Duval Guillaume

Dans l'écran suivant, choisir le nom d'utilisateur puis le mot de passe associé

| [!!] Créer les utilisateurs et choisir les mots                                                                                                    | de passe                                              |
|----------------------------------------------------------------------------------------------------|-------------------------------------------------------|
| Veuillez choisir un identifiant (« login ») pour le nouveau com<br>choix possible. Les identifiants doivent commencer par une lett<br>nombre quelconque de chiffres et de lettres minuscules.<br>Identifiant pour le compte utilisateur : | pte. Votre prénom est un<br>re minuscule, suivie d'un |
| <revenir arrière="" en=""></revenir>                                                                                                    | <continuer></continuer>                               |
| <tab> déplacement; <espace> sélection; <entrée> activation des bouto</entrée></espace></tab>                                                                                                    | ns                                                    |
|                                                                                                    |                                                       |
| [!!] Créer les utilisateurs et choisir les mots<br>Un bon mot de passe est composé de lettres, chiffres et signes<br>en outre être changé régulièrement.<br>Mot de passe pour le nouvel utilisateur :                                     | s de passe                                            |
| [] Afficher le mot de passe en clair<br><revenir arrière="" en=""></revenir>                                                                                                    | < <u>Continuer&gt;</u>                                |
|                                                                                                    |                                                       |

Duval Guillaume

BTS SIO SISR 2<sup>ème</sup> année MLV

Dans « Partitionner les disques » sélectionner « Assisté – utiliser un disque entier »

| e programme d<br>blusieurs choi<br>vous-même. Si<br>vérifier et pe | 'installation peut vous assister pour le partitionnement d'un disque (avec<br>« d'organisation). Vous pouvez également effectuer ce partitionnement<br>vous choisissez le partitionnement assisté, vous aurez la possibilité de<br>rsonnaliser les choix effectués. |
|--------------------------------------------------------------------|----------------------------------------------------------------------------------------------------|
| Si vous choisi<br>choisir le dis                                   | ssez le partitionnement assisté pour un disque complet, vous devrez ensuite<br>que à partitionner.                                                                                                    |
| Méthode de par                                                     | titionnement :                                                                                                    |
|                                                                    | <mark>Assisté – utiliser un disque entier</mark><br>Assisté – utiliser tout un disque avec LVM<br>Assisté – utiliser tout un disque avec LVM chiffré<br>Manuel                                                                                                    |
| <revenir e<="" td=""><td>1 arrière&gt;</td></revenir>              | 1 arrière>                                                                                                    |
|                                                                    |                                                                                                    |
|                                                                    |                                                                                                    |
|                                                                    |                                                                                                    |
|                                                                    |                                                                                                    |
|                                                                    |                                                                                                    |

Dans l'écran suivant, sélectionner le seul disque qui apparaît :

| [!!] Partitionner les disques                                                                                                    |
|----------------------------------------------------------------------------------------------------|
| Veuillez noter que toutes les données du disque choisi seront effacées mais pas avant<br>d'avoir confirmé que vous souhaitez réellement effectuer les modifications. |
| Disque à partitionner :                                                                                                    |
| SCSI3 (0,0,0) (sda) – 21.5 GB VMware, VMware Virtual S                                                                                                    |
| <revenir arrière="" en=""></revenir>                                                                                                    |
|                                                                                                    |
|                                                                                                    |
|                                                                                                    |
|                                                                                                    |
|                                                                                                    |
|                                                                                                    |
|                                                                                                    |
| Tabl dénlacement: /Esnacel sélection: /Entréel activation des houtons                                                                                                |
| ab depresent, respect serverin, render activition as souths                                                                                                    |

Duval Guillaume

Dans l'écran « Schéma de partitionnement » sélectionner « Tout dans une seule partition » (recommandé)

|                                                    | [!] Partitionner les disques                                                                                                    |
|----------------------------------------------------|----------------------------------------------------------------------------------------------------|
| isque part                                         | itionné :                                                                                                    |
| CSI3 (0,0,                                         | 0) (sda) – VMware, VMware Virtual S: 21.5 GB                                                                                                    |
| e disque p<br>remier.                              | eut être partitionné selon plusieurs schémas. Dans le doute, choisissez le                                                                       |
| chéma de p                                         | artitionnement :                                                                                                    |
|                                                    | <mark>Tout dans une seule partition (recommandé pour les débutants)</mark><br>Partition /home séparée<br>Partitions /home, /var et /tmp séparées |
| <reveni< td=""><td>r en arrière&gt;</td></reveni<> | r en arrière>                                                                                                    |
|                                                    |                                                                                                    |
|                                                    |                                                                                                    |

Duval Guillaume

BTS SIO SISR 2<sup>ème</sup> année MLV

Dans l'écran suivant, cliquer sur « Terminer le partitionnement et appliquer les changements » pour terminer la partie partition des disques puis sélectionner « oui » pour appliquer ces changement.

| [!!] Partitionner les disques                                                                                                    |                        |
|----------------------------------------------------------------------------------------------------|------------------------|
| Voici la table des partitions et les points de montage actuellement configurés. Vo<br>pouvez choisir une partition et modifier ses caractéristiques (système de fichiers<br>de montage, etc.), un espace libre pour créer une nouvelle partition ou un périphé<br>pour créer sa table des partitions. | us<br>, point<br>rique |
| Partitionnement assisté<br>Configurer le RAID avec gestion logicielle<br>Configurer le gestionnaire de volumes logiques (LVM)<br>Configurer les volumes chiffrés<br>Configurer les volumes iSCSI                                                                                                    |                        |
| SCSI3 (0,0,0) (sda) – 21.5 GB VMware, VMware Virtual S<br>n° 1 primaire 20.4 GB f ext4 /<br>n° 5 logique 1.0 GB f swap swap                                                                                                    |                        |
| Annuler les modifications des partitions<br>Terminer le partitionnement et appliquer les changements                                                                                                    |                        |
| <revenir arrière="" en=""></revenir>                                                                                                    |                        |
|                                                                                                    |                        |
|                                                                                                    |                        |
| []] Partitionner les disques                                                                                                    |                        |
| Si vous continuez, les modifications affichées seront écrites sur les disques. D<br>cas contraire, vous pourrez faire d'autres modifications.                                                                                                    | Dans le                |
| Les tables de partitions des périphériques suivants seront modifiées :<br>SCSI3 (0,0,0) (sda)                                                                                                    |                        |
| Les partitions suivantes seront formatées :<br>partition n° 1 sur SCSI3 (0,0,0) (sda) de type ext4<br>partition n° 5 sur SCSI3 (0,0,0) (sda) de type swap                                                                                                    |                        |
| Faut-il appliquer les changements sur les disques ?                                                                                                    |                        |
| KOUIS                                                                                                    | lon>                   |
|                                                                                                    |                        |
|                                                                                                    |                        |
|                                                                                                    |                        |
|                                                                                                    |                        |
|                                                                                                    |                        |

BTS SIO SISR 2<sup>ème</sup> année MLV

Dans « configurer l'outil de gestion des paquets » répondre « non » à « analyser d'autres support d'installation »

| L'analyse des supports d'installation a trouvé .<br>Debian GNU/Linux 11 5 0 Bullseue – Official ar                                                                                                    | l'étiquette :                                |    |
|----------------------------------------------------------------------------------------------------|----------------------------------------------|----|
| Debian GNU/Linux 11 5 0 Bullseve – Official an                                                                                                    |                                              |    |
| bebruit ditor Ellius, 11.5.0 Eburroegel - bilitetur di                                                                                                    | md64 NETINST 20220910-10:38                  |    |
| Vous pouvez maintenant analyser des médias supplémentaires qui seront utilisés par<br>l'outil de gestion des paquets (APT). En principe, ils devraient appartenir au même<br>ensemble que le média d'amorçage. Si vous n'avez pas d'autres supports disponibles, vous<br>pouvez passer cette étape. |                                              |    |
| Si vous souhaitez analyser d'autres supports, veuillez en insérer un autre maintenan                                                                                                    |                                              | •  |
| Faut-il analyser d'autres supports d'installation                                                                                                    | on ?                                         |    |
| <revenir arrière≻<="" en="" td=""><td><oui> <norr< td=""><td>l.</td></norr<></oui></td></revenir>                                                                                                    | <oui> <norr< td=""><td>l.</td></norr<></oui> | l. |
|                                                                                                    |                                              |    |

Toujours dans la configuration de gestion des paquets, sélectionner le pays miroir de l'archive Debian, ici « France ». (Note : sélectionner le pays où vous vous trouvez)

| [11]                                                                                     | Configurer l'outil de gestion des paquets                                                                                                    |
|------------------------------------------------------------------------------------------|----------------------------------------------------------------------------------------------------|
| L'objectif est de trouver u<br>de vue du réseau. Gardez à<br>votre pays, n'est peut-être | n miroir de l'archive Debian qui soit proche de vous du point<br>l'esprit que le fait de choisir un pays proche, voire même<br>pas le meilleur choix.                                                       |
| Pays du miroir de l'archive                                                              | Debian :                                                                                                    |
|                                                                                          | Afrique du Sud Allemagne Argentine Arménie Australie Autriche Belgique Brésil Bulgarie Bélarus Cambodge Canada Chili Chine Corée, République de Costa Rica Croatie Danemark Espagne Estonie Finlande France |
| <revenir arrière="" en=""></revenir>                                                     |                                                                                                    |
|                                                                                          |                                                                                                    |
| ab> déplacement; <espace> sél</espace>                                                   | ection; <entrée> activation des boutons</entrée>                                                                                                    |

Duval Guillaume

Dans la sélection du miroir de l'archive Debian, sélectionner « deb.debian.org »

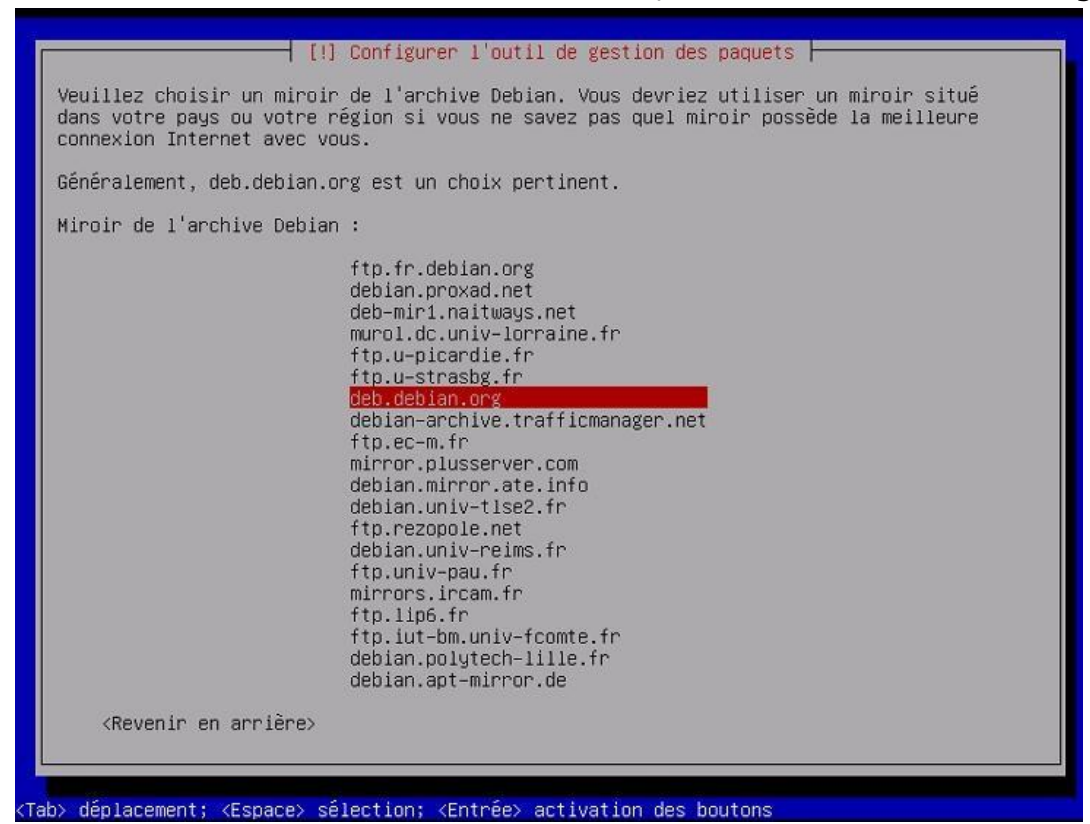

Dans l'écran suivant « Mandataire http », laisser le champ vide.

|   | [!] Configurer l'outil de gestion des paquets<br>Si vous avez besoin d'utiliser un mandataire HTTP (souvent appelé « proxy ») pour accéder<br>au monde extérieur, indiquez ses paramètres ici. Sinon, laissez ce champ vide.<br>Les paramètres du mandataire doivent être indiqués avec la forme normalisée<br>« http://[[utilisateur][:mot-de-passe]@]hôte[:port]/ ».<br>Mandataire HTTP (laisser vide si aucun) : |
|---|----------------------------------------------------------------------------------------------------|
| 1 | <pre><revenir arrière="" en=""> </revenir></pre> KContinuer>                                                                                                    |

**Duval Guillaume** 

BTS SIO SISR 2ème année MLV

Dans l'écran « Sélection des logiciels » décocher « environnement de bureau Debian » et « GNOME » à l'aide de la touche « espace ». Laisser uniquement coché « utilitaire usuels du système ». Puis « continuer ».

| Actuellement, seul le sys<br>besoins, vous pouvez choi<br>logiciels.<br>Logiciels à installer : | [!] Sélection des logiciels<br>stème de base est installé. Pour adapter l'installation à vos<br>isir d'installer un ou plusieurs ensembles prédéfinis de                                                        |  |
|-------------------------------------------------------------------------------------------------|----------------------------------------------------------------------------------------------------|--|
|                                                                                                 | <pre>[] environnement de bureau Debian [] GNOME [] Xfce [] KOE Flashback [] KDE Plasma [] Cinnamon [] MATE [] LXDE [] LXQt [] serveur web [] serveur web [] serveur SSH [*] utilitaires usuels du système</pre> |  |
| KContinuer>                                                                                     |                                                                                                    |  |

Dans l'écran « Installer le programme de démarrage GRUB » sélectionner « Oui ».

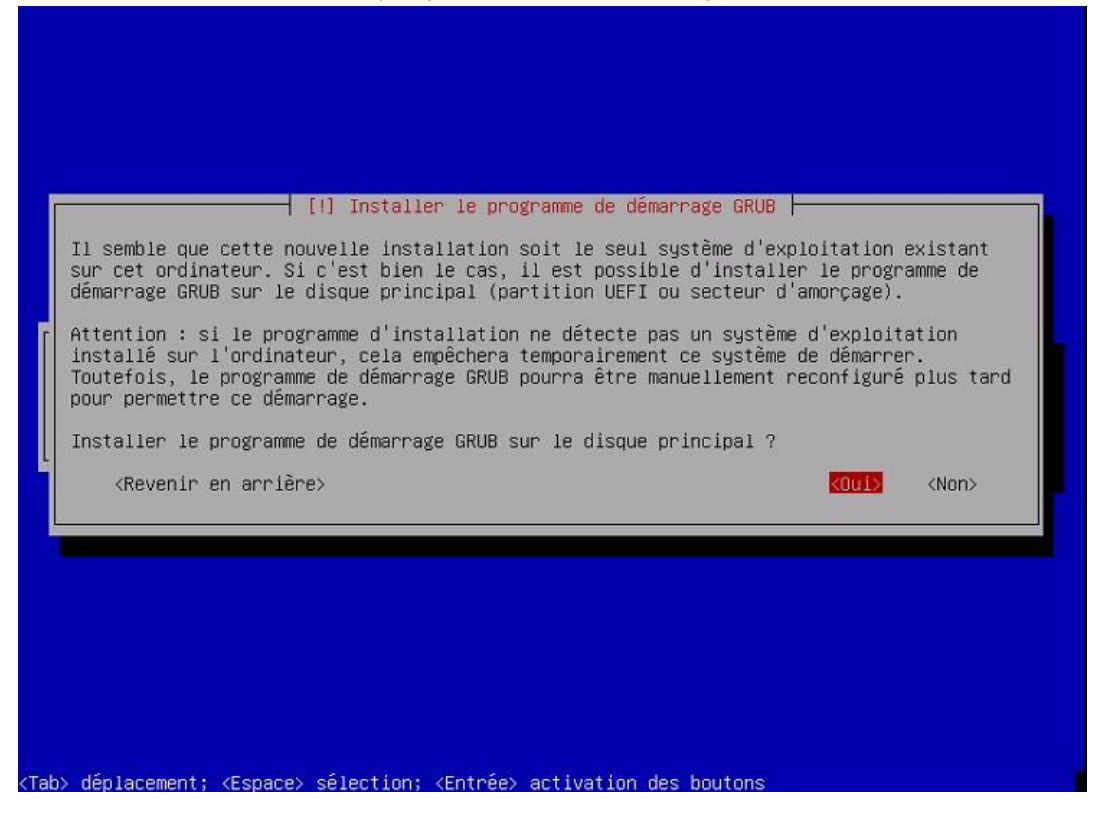

**Duval Guillaume** 

BTS SIO SISR 2ème année MLV

Dans l'écran suivant, sélectionner le seul périphérique proposé, ici « /dev/sda »

|                                                                                                    | [1] Installer la programme de démonrage SPUP                                                                                                    |
|----------------------------------------------------------------------------------------------------|----------------------------------------------------------------------------------------------------|
| Le système nouvell<br>installer le progra<br>habituelle pour ce<br>secteur d'amorçage<br>disque, une autre p | ement installé doit pouvoir être démarré. Cette opération consiste à<br>amme de démarrage GRUB sur un périphérique de démarrage. La méthode<br>la est de l'installer sur le disque principal (partition UEFI ou<br>). Vous pouvez, si vous le souhaitez, l'installer ailleurs sur un autre<br>partition, ou même sur un support amovible. |
| Périphérique où se                                                                                           | ra installé le programme de démarrage :                                                                                                    |
|                                                                                                    | Choi× manuel du périphérique<br>/dev/sda                                                                                                    |
| <revenir ar<="" en="" td=""><td>nière&gt;</td></revenir>                                                     | nière>                                                                                                    |
|                                                                                                    |                                                                                                    |
|                                                                                                    |                                                                                                    |
|                                                                                                    |                                                                                                    |
|                                                                                                    |                                                                                                    |
|                                                                                                    |                                                                                                    |

Dans le dernier écran, cliquer sur « terminer » pour terminer l'installation.

|                                                                                                    | ] Terminer l'installation                                                                                                    |
|----------------------------------------------------------------------------------------------------|----------------------------------------------------------------------------------------------------|
| L'installation est terminée et vo<br>Veuillez vérifier que le support<br>système puisse démarrer et éviter<br><revenir arrière="" en=""></revenir> | Installation terminee<br>us allez pouvoir maintenant démarrer le nouveau système.<br>d'installation est bien retiré afin que le nouveau<br>de relancer la procédure d'installation.<br>< <u>Continuer&gt;</u> |
|                                                                                                    |                                                                                                    |
|                                                                                                    |                                                                                                    |
|                                                                                                    |                                                                                                    |

L'installation de Debian est terminée.

**Duval Guillaume**